## Objednávka občerstvení – generování čísla objednávky

1. Do předmětu objednávky definujte objednávku ve tvaru:

Objednávka občerstvení\_akce, na kterou je občerstvení určeno\_počet osob, pro které je občerstvení určeno\_datum vyzvednutí

Např: Objednávka občerstvení\_státní závěrečné zkoušky\_10 osob\_15., 16., 17. 10. 2024

- 2. Jako dodavatele vyplňte Koleje a menzy UK
- 3. Vyberte své pracoviště
- 4. Vyberte variabilní symbol 720 105 (v případě čerpání z jiného konta, vyberte jiný)
  - 1. Zadejte předmět objednávky \* 🗔 Krátce definujte co objednáváte.

Objednávka občerstvení\_státní závěrečné zkoušky\_10 osob\_15., 16, 17. 10. 2024

2. Dodavatel \* Zadejte název dodavatele (celý název firmy, instituce...)

Koleje a menzy UK

3. Vyberte pracoviště, pro které je objednávka vytvářena. \* 🛛 🗔

Sekretariát pregraduálních studijních prog...  $\smallsetminus$ 

## 4. Vyberte variabilní symbol \* 🔲

V případě, že potřebný variabilní symbol nenajdete mezi uvedenými, dopište ho prostřednictvím položky "jiné" na konci rolovacího seznamu.

720 105 POPLATKY ZA PŘIJÍMACÍ ŘÍZENÍ

- 5. V případě variabilního symbolu 720 105 vyberte jako příkazce operace Sukdolák, Roman
- 6. Jako správce rozpočtu vyberte Procházka, Tomáš
- 7. Zadejte svůj pracovní e-mail, na který Vám dorazí číslo objednávky

| V pripadė, že prikazce operace nen<br>Nejste si jisti koho zvolit? Zkontrolu<br>personal/40167135 cuni cz/ lavou                                                                                                    | ajdete mezi uvedenými, dopiste ho prostřednictvím po<br>ijte si data v této tabulce (sloupec F): <u>https://cunicz-m</u><br>its/15/Doc.aspy2sourcedoc=%7853F827CB-0022-40F3                                                                                           | ložky "jiné" na konci rolovaciho seznamu.<br><u>y.sharepoint.com/:x:/r/</u><br>7-9FDD-                                                                      |
|----------------------------------------------------------------------------------------------------|----------------------------------------------------------------------------------------------------|----------------------------------------------------------------------------------------------------|
| FC414EB40A1C%7D&file=prikazci                                                                                                    | %2C%20spravci%2C%20strediska_sdilena%20tabulka                                                                                                    | .xlsx&action=default&mobileredirect=true                                                                                                    |
| Sukdolák, Roman                                                                                                    | $\sim$                                                                                                    |                                                                                                    |
|                                                                                                    |                                                                                                    |                                                                                                    |
|                                                                                                    | _                                                                                                    |                                                                                                    |
| . Vyberte správce rozpočtu *                                                                                                    |                                                                                                    |                                                                                                    |
|                                                                                                    |                                                                                                    |                                                                                                    |
| V případě, že správce rozpočtu nen<br>Nejste si jisti koho zvolit? Zkontrolu<br>personal/40167135_cuni_cz/_layou<br>FC414EB40A1C%7D&file=prikazci                                                                                           | ajdete mezi uvedenými, dopište ho prostřednictvím po<br>ijte si data v této tabulce (sloupec G): <u>https://cunicz-m</u><br>ts/15/Doc.aspx?sourcedoc=%7B53E827CB-0022-40E<br>%2C%20spravci%2C%20strediska_sdilena%20tabulka                                           | oložky "jiné" na konci rolovacího seznamu.<br><u>nysharepoint.com/:x/r/</u><br>7-9FDD-<br>.xlsx&action=default&mobileredirect=true                          |
| V případě, že správce rozpočtu nen<br>Nejste si jisti koho zvolit? Zkontrolu<br>personal/40167135_cuni_cz/_layou<br>FC414EB40A1C%7D&file=prikazci<br>Procházka, Tomáš                                                                       | ajdete mezi uvedenými, dopište ho prostřednictvím po<br>ijte si data v této tabulce (sloupec G): <u>https://cunicz-m</u><br>its/15/Doc.aspx?sourcedoc=%7B53E827CB-0022-40E7<br>%2C%20spravci%2C%20strediska_sdilena%20tabulka                                         | oložky "jiné" na konci rolovacího seznamu.<br><u>v.sharepoint.com/:x:/r/</u><br>7 <u>-9FDD-</u><br><u>.xlsx&amp;action=default&amp;mobileredirect=true</u>  |
| V případě, že správce rozpočtu nen<br>Nejste si jisti koho zvolit? Zkontrolu<br>personal/40167135_cuni_cz/_layou<br>FC414EB40A1C%7D&file=prikazci<br>Procházka, Tomáš                                                                       | ajdete mezi uvedenými, dopište ho prostřednictvím po<br>ijte si data v této tabulce (sloupec G): <u>https://cunicz-m</u><br>its/15/Doc.aspx?sourcedoc=%7B53E827CB-0022-40E7<br>%2C%20spravci%2C%20strediska_sdilena%20tabulka                                         | oložky "jiné" na konci rolovacího seznamu.<br><u>vy.sharepoint.com/:x:/r/</u><br>7 <u>-9FDD-</u><br><u>xlsx&amp;action=default&amp;mobileredirect=true</u>  |
| V případě, že správce rozpočtu nen<br>Nejste si jisti koho zvolit? Zkontrolu<br>personal/40167135 cuni cz/ layou<br>FC414EB40A1C%7D&file=prikazci<br>Procházka, Tomáš                                                                       | ajdete mezi uvedenými, dopište ho prostřednictvím po<br>ijte si data v této tabulce (sloupec G): <u>https://cunicz-m</u><br>its/15/Doc.aspx?sourcedoc=%7B53E827CB-0022-40E7<br>%2C%20spravci%2C%20strediska_sdilena%20tabulka                                         | oložky "jiné" na konci rolovacího seznamu.<br><u>vy.sharepoint.com/:x:/r/</u><br>7- <u>9FDD-</u><br><u>uxlsx&amp;action=default&amp;mobileredirect=true</u> |
| V případě, že správce rozpočtu nen<br>Nejste si jisti koho zvolit? Zkontrolu<br>personal/40167135 cuni cz/ layou<br>FC414EB40A1C%7D&file=prikazci<br>Procházka, Tomáš<br>Zadejte svůj <b>pracovní e-ma</b><br>Zadejte prosím text, který ob | ajdete mezi uvedenými, dopište ho prostřednictvím po<br>ijte si data v této tabulce (sloupec G): <u>https://cunicz-m</u><br>its/15/Doc.aspx?sourcedoc=%7B53E827CB-0022-40E7<br>%2C%20spravci%2C%20strediska_sdilena%20tabulka<br>w<br>il * L,<br>psahuje @fhs.cuni.cz | oložky "jiné" na konci rolovacího seznamu.<br><u>vy.sharepoint.com/:x:/r/</u><br>7- <u>9FDD-</u><br><u>xlsx&amp;action=default&amp;mobileredirect=true</u>  |
| V případě, že správce rozpočtu nen<br>Nejste si jisti koho zvolit? Zkontrolu<br>personal/40167135 cuni cz/ layou<br>FC414EB40A1C%7D&file=prikazci<br>Procházka, Tomáš<br>Zadejte svůj <b>pracovní e-ma</b><br>Zadejte prosím text, který ob | ajdete mezi uvedenými, dopište ho prostřednictvím po<br>ijte si data v této tabulce (sloupec G): <u>https://cunicz-m</u><br>its/15/Doc.aspx?sourcedoc=%7B53E827CB-0022-40E7<br>%2C%20spravci%2C%20strediska_sdilena%20tabulka                                         | oložky "jiné" na konci rolovacího seznamu.<br><u>vy.sharepoint.com/:x:/r/</u><br>7-9FDD-<br><u>.xlsx&amp;action=default&amp;mobileredirect=true</u>         |

## Objednávka občerstvení – objednávka

- 1. Číslo objednávky zadejte do předpřipravené objednávky na stránkách Objednávky občerstvení
- 2. Do pole "Datum a čas" v tabulce objednávky vyplňte datum a čas vyzvednutí objednávky
- 3. Do pole "Předmět plnění" vyplňte seznam požadovaných položek
- 4. Do pole "Počet kusů" napište celkový součet položek objednaných k danému dni
- 5. Do pole "Cena s DPH" a "Celková ceny objednávky" uveď te požadované částky dle aktuálního ceníku uvedeného na stránkách fakulty.
- 6. Vyplněnou objednávku zašlete na e-mail <u>backoffice@fhs.cuni.cz</u>

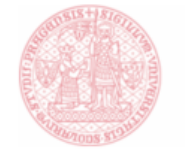

FAKULTA HUMANITNÍCH STUDIÍ Univerzita Karlova

## OBJEDNÁVKA Č. FHS/doplňte číslo objednávky, které Vám přišlo e-mailem

| Odběratel:  | Univerzita Karlova,<br>Fakulta humanitních studií | Dodavatel:       | Koleje a menzy UK, Menza<br>Troja |
|-------------|---------------------------------------------------|------------------|-----------------------------------|
| adresa:     | Pátkova 2137/5<br>182 00 Praha 8                  | adresa:          | Pátkova 3, 180 00 Praha 8         |
| IČ:         | 00216208                                          | IČ:              | IČO: 00216208                     |
| DIČ:        | CZ00216208                                        | DIČ:             | DIČ: CZ00216208                   |
| číslo účtu: | KB Praha 1, č.                                    | číslo účtu:      | /                                 |
|             | účtu: 27-                                         |                  |                                   |
|             | 1842600277/0100                                   |                  |                                   |
| kontaktní   | Bc. Natálie Tomečková                             | kontaktní osoba: | Dagmar Pokorná                    |
| osoba:      |                                                   |                  |                                   |
| e-mail:     | backoffice@fhs.cuni.cz                            | e-mail:          | Dagmar.pokorna@kam.cuni.cz        |
| telefon:    | 224271416                                         | telefon:         | 286021172                         |

datum vystavení: klikněte a vyberte datum termín plnění: klikněte a vyberte datum

•**!**• DPH v % č. Datum a čas počet ks Cena bez DPH Cena s DPH předmět plnění 1 7. 10. 2024, 14:00 2x4 chlebíčky 8 8. 10. 2024, 15:00 8x croissant, 8x dortík 16 2 3 11. 10. 2024, 09:00 6x chlebíček, 6x dortík 14 4 5 6 Celková cena objednávky

......

objednávku zpracoval: Mgr. Roman Sukdolák

za objednatele:

Mgr. Tomáš Procházka